名称: 游泳赛事在线报名系统使用说明

**版本**: V2.02

**作者**: 孙鑫

发布时间: 2020年12月30日

版权所有: 维辰体育 & 数锐电子

\*通过浏览器阅读此PDF文件时,请打开**书签**或目录,以便快速定位浏览相应的章节:

| 报名系统使用说明.pdf | 1 / 9                                              | ° 🛨 👘 📭 |
|--------------|----------------------------------------------------|---------|
|              | 点浏览器右上角这里打开书签~                                     | 书签      |
|              |                                                    | 注意事项    |
|              | 冲空声在                                               | 注册      |
|              | <sup>注息事员</sup> 占丰日寻性诸宁位                           | 登录      |
|              | 版本: V2.02 示山口水下还在位                                 | 找回密码    |
|              | 作者: 孙鑫                                             | 修改密码    |
|              | 发布时间: 2020年12月30日                                  | > 报名    |
|              | 版权所有: 维辰体育 & 数锐电子                                  | > 管理代表队 |
|              | *阅读此PDF文件时,请打开 <b>书签</b> 或 <b>目录</b> ,以便快速查找相应的章节: | > 管理队员  |

# 地址

http://swim.shuruitec.com

http://www.vchine.com/vchine/match

http://www.shuruitec.com/vchine/match

\*以上3个网址均可以访问报名系统,打开系统后点击顶部导航栏最右侧的【<u>登录/注册</u>】链接,即可进行 登录或者注册。

| ▲ 不安全   swim.shuruitec.com |                      |                      |
|----------------------------|----------------------|----------------------|
| YouTube 【 地图 🤠 资讯          |                      |                      |
| chine Water                | 首页 产品 → 服务 → 解决方案 赛事 | € 400-698-9665 登录/注册 |
|                            |                      |                      |

# 注册

**个人用户**和**代表队**负责人,第一次使用报名系统时请先注册(如果您只是参赛运动员,也可以不用注册,直接扫码报名,具体操作详见【<u>扫码报名</u>】部分)。注册为"**个人**"还是"**代表队**"取决于赛事的要求,以及您决定以什么样的身份参赛。注册**代表队**时需要注意,为了避免一个代表队被重复注册,建议注册前先查询一下代表队是否已经存在:

| ●注册 1 拾 ) 夕 坨                                                                                                    | ×        |
|----------------------------------------------------------------------------------------------------|----------|
|                                                                                                    |          |
| 「上面矢前」・ 「八 ( ) 八 ( ) | 2        |
|                                                                                                    | <b>ר</b> |
|                                                                                                    | 4        |
|                                                                                                    | 1        |
|                                                                                                    |          |
| 显示1至1条,共1页1条记录                                                                                                    |          |
| 清联系后台管理员进行协调 0531-88816039;如果没有您要找的代表队,请继续注册!                                                                                                    |          |
| <b>手机号*:</b> 请输入有效的手机号码                                                                                                    |          |
|                                                                                                    |          |
| 4、 沒有 至 1 1 5 年 1 5 5 5 5 7 5 1 5 5 5 5 5 5 5 5 5 5 5 5                                                                                                    |          |
| 代表队简称*: 请输入您的代表队简称(不超过5个汉字)                                                                                                    |          |
| 点击注册表明您同意本 隐私声明 和 服务条款。                                                                                                    |          |
| ▲注册                                                                                                    |          |

1. 一个手机号码可以注册一个"个人"和多个"代表队", 注册成功后账号长期有效。

2. "**代表队全称**"和"**代表队简称**"均不能重复,且**简称**不能超过5个汉字。如果系统提示名称已被 注册,请更换其他名称,或者联系管理员进行协调。

# 登录

注册成功后,请根据系统提示输入账号和密码登录系统:

| ●登录 |                  |                |     |                  |  |
|-----|------------------|----------------|-----|------------------|--|
|     | 4                | 账号 (手机号)       |     |                  |  |
|     |                  | 密<br>旧         |     |                  |  |
|     | <mark>√</mark> 记 | 住我的账号          |     | 忘记密码             |  |
|     |                  | ☞ 注册           |     | ₽登录              |  |
|     |                  | 推荐使用谷歌Chrome、服 | š讯Q | QQ、火狐FireFox浏览器。 |  |

注意! 建议大家使用**非IE**系列的浏览器(最新版本的Microsoft Edge除外),另外对于支持**极速模** 式和兼容模式的浏览器(如QQ、360等),请选择**极速模式**。

| ☆ localhost:8080/ssrs/vchine/product/at6 |       |                     |
|------------------------------------------|-------|---------------------|
|                                          |       | 极速模式                |
|                                          | - ಮತ್ | Chrome内核,速度更快       |
| chine 数税电子 目贝 产品 → 服务 → 解决方案             |       | ● 兼容模式<br>适合只支持Ⅱ的网站 |

# 找回密码

账号注册成功后长期有效,系统内的所有比赛都可使用该账号报名,如果忘记登录密码,可以在登录窗口点击【<u>忘记密码</u>】,然后根据系统提示设置新密码:

| ?忘记? | 密码 |             |       |
|------|----|-------------|-------|
|      | *  | 请输入注册时的手机号码 |       |
|      | •  | 请输入验证码      | 获取验证码 |
|      |    | ▲ 提交        |       |

# 修改密码

登录成功后,点击右上角用户头像,在下拉菜单中选择【**个人资料**】,即可修改**登录密码**和个人资料:

| ۲     | 書 赛事报名系统      | <b>日 市内大日</b> 🧑 孙鑫   |
|-------|---------------|----------------------|
| 「記名」  | 测试比赛 报名中 2 切换 | 个人资料 通出 🕞            |
| **    |               | 数锐电子科技有限公司 (官方) € 切換 |
| 头像:   |               |                      |
| 账号*:  | -             |                      |
| 姓名*:  |               |                      |
| 性别*:  | ✓男 ○女         |                      |
| 出生日期: |               |                      |
| 职务:   | 请输入职务         |                      |
| 电话:   |               |                      |
| 邮箱:   | 请输入邮箱地址       |                      |
| 微信:   | 请输入微信         |                      |
| 备注:   |               |                      |
|       | ✔ 修改密码        | <b>四</b> 保存修改        |

# 报名

进入正在报名的赛事详情页面,系统提供了2种报名方式:

| ■成本語<br>Chine                                     | 禄/注册 |  |  |  |  |  |
|---------------------------------------------------|------|--|--|--|--|--|
| 测试比赛                                              |      |  |  |  |  |  |
| ⑦ 赛事报名 ■ 赛事资料 曲日程安排 ■ 秩序 单 Q 成绩查询 ● 互动留言          |      |  |  |  |  |  |
| 提名<br>2020-11-10 08:30 至 2020-12-31 18:00 进行中 49天 | 3    |  |  |  |  |  |
| し は 度 2021-01-02 至 2021-01-03 未 形 論               |      |  |  |  |  |  |
| シート ・ ・ ・ ・ ・ ・ ・ ・ ・ ・ ・ ・ ・ ・ ・ ・ ・ ・ ・         |      |  |  |  |  |  |
|                                                   |      |  |  |  |  |  |
|                                                   |      |  |  |  |  |  |
| <b>がか</b><br>济南市全民健身中心                            |      |  |  |  |  |  |
| CP 代表队 (个人) 登录报名 置运动员扫码报名                         |      |  |  |  |  |  |

## 登录报名

针对**个人**和**代表队**负责人(是否允许**个人**报名取决于赛事),根据系统提示输入账号和密码,登录成功 后,即可添加报名信息,报名信息分为3类:**运动员、工作人员**和**团体项**,请根据实际情况和系统提示认 真填写。

请注意!如果您是**代表队负责人**,除了主动收集并填写队内所有**运动员、其他人员和团体项**报名信息这种方式之外,还可以点击【**二维码报名**】按钮将本队的报名二维码截图并分享到微信群或朋友圈,让**本 队运动员**自己扫码填写报名信息,您只需要最终【核验】一下即可。实际上这种方式跟后面介绍的【<u>扫</u> <u>码报名</u>】是基本一致的,只不过【<u>扫码报名</u>】是运动员自己查询二维码并扫码报名,而【二维码报名】 则是您主动分享二维码给运动员扫码报名,最终的结果是一样的,也都需要您最后的【核验】操作。具 体使用哪种方式可以根据您的实际情况选择。

| ٢               | ■ 赛事报名系统                                                                                            |                                                                                                    |
|-----------------|----------------------------------------------------------------------------------------------------|----------------------------------------------------------------------------------------------------|
| した<br>服名        | 测试比赛 服名中 2 切换                                                                                       |                                                                                                    |
| <b>警</b><br>代表队 | 16     1     4     4       +     →     +     日       添加运动员     待验运动员     添加興他人员     添加國体项     二維码报名 | 日の一日の日本の日本の日本の日本の日本の日本の日本の日本の日本の日本の日本の日本の日本                                                        |
| 品               | 性別: 请选择 ▼ 分组: 请选择 ▼ 项目: 请选择 ▼                                                                       | 姓名: 请输入运动员姓名 2 章词 3                                                                                |
|                 | 运动员     後20       中叶子     竹子       竹井子     竹井子       竹油:     男       分组:     斎套组       报项:     50目  | <ul> <li>运动员 <b>秋交费</b></li> <li>▲ 深蓝</li> <li>性別: 女</li> <li>分组: 寬廣組</li> <li>振顶: 400自</li> </ul> |
|                 | 报名费用: ¥ 30.00<br>i详细 ✔ 修改 × 删除 ¥ 支付 i详细 ✔ 修改 × 删除 ¥ 支付                                              | 报名费用: ¥80.00<br>i详细 ✔ 修改 × 删除 ¥支付                                                                  |

### 常见问题:

### 1. 问: 怎样才算报名成功?

答:一般情况下报名资料保存成功就表示报名成功,但不包括赛事开通了**审核、交费、抽签**等功能的情况,有一种简单的判断方式:点击【**打印报名表**】,只要《**报名表**》中有的人员和项目,就表示报名成功了。

### 2. 问:怎样【核验】扫码报名的运动员?

答:每次登录系统后,只要有未核验的运动员,系统都会主动提醒【核验】该运动员,关闭 后也可以点击【待验运动员】按钮重新调出。检查确认无误后选中(可多选)并点击【核验 通过】即可,不符合要求的不用管。

| ✔ 报名资格核验                                               |    |    |                    |     |      |
|--------------------------------------------------------|----|----|--------------------|-----|------|
| 以下是通过扫描二维码进入本队报名的运动员,请核验他们的报名资格,通过的选中后【核验通过】,未通过的无需处理。 |    |    |                    |     |      |
| 请输入运动员姓名                                               |    |    |                    |     | Q    |
| # 📕 头像                                                 | 姓名 | 性别 | 证件号码               | 分组  | 报名项目 |
|                                                        | 叶子 | 男  | 123321200212121235 | 竞赛组 | 400自 |
| 显示1至1条,共1页1条记录                                         |    |    |                    |     |      |
| ★ 关闭 ✓ 核验通过 不用每次提醒我                                    |    |    |                    |     |      |

#### 3. 问: 报名信息保存或提交后可以修改吗?

答:可以,但以下几种情况是不允许的:

- 保存时使用运动员A的证件号码,修改时改为运动员B的证件号码,且运动员B存在于本系统;
- 系统开通**审核**功能, 且报名记录处于**等待审核**或**审核通过**状态(想要修改可以联系审核 人员更改为**审核未通过**状态);
- 。系统开通收费功能,且报名记录处于已交费状态。

### 4. 问:为什么提示我"[XX]已经完成报名,请勿重复报名"?

答:因为[XX]已经在本场赛事中报过名了,如果不知道[xx]是在哪个代表队报的,可以打我们的技术服务电话(0531-88816039)进行查询,然后根据实际情况具体处理。

### 5. 问:为什么提示我"[XX]不在名单之内,不能报名",或者"[XX]在名单之内,不能报名"?

答:因为赛事报名启用了"**白名单**"或"**黑名单**"功能,[XX]正好不在白名单里,或者正好在黑名单里,所以无法报名,解决方法就是联系赛事主办方(电话在规程里有),确认后将XX添加到白名单,或者从黑名单剔除即可。

#### 6. 问:怎样报名接力项目?

答: 报名接力项目时请点击上方的【**添加团体项**】按钮, 然后选择**分组**和**项目**(项目每次只能选择一个), 选中项目后会出现一个【选手】按钮, 如果接力名单已经确定, 可以在这里选择接力人员; 如果不确定就不用管了(非必填, 可以去现场填写接力确认单)。

| ◆增加國 | 团体项  |                   |          |        |    |               |    |      |  |
|------|------|-------------------|----------|--------|----|---------------|----|------|--|
| 项目信  | 自    |                   |          |        |    |               |    |      |  |
|      | 分组*: | 男子公开领             | 组        |        |    |               |    | ~    |  |
|      | 项目*: | 一次只能选             | 择——个团体项目 | (选手为非必 | 填项 | ,最终以现场填写的接力确认 | 单为 | 准) 。 |  |
|      |      | 2X抛绳              | 救生       |        |    |               |    |      |  |
|      |      | ✓ 2X救生            | 板救生      |        |    |               |    |      |  |
|      |      | 成绩:               | 分        |        | :  | 秒             |    | 毫秒   |  |
|      |      | +选手               |          |        |    |               |    |      |  |
|      |      | 4x25 <del>3</del> | 运送假人     |        |    |               |    |      |  |

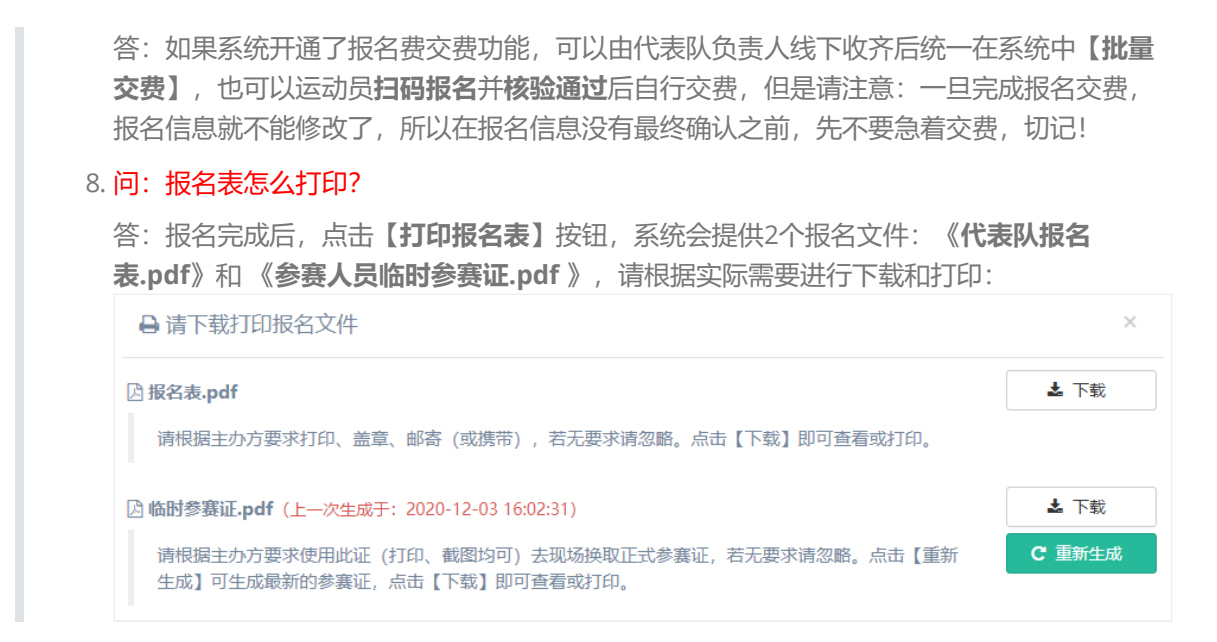

## 扫码报名

仅针对**代表队**中的"运动员",不用注册,也不需要账号密码,但扫码填写报名信息后,需要**代表队负责** 人【核验】通过才算报名成功。另外,以个人名义参赛,或者代表队中的"领队"、"教练"和"其他人员"报 名,不能使用扫码报名功能,还请使用前面介绍的【<u>登录报名</u>】方式。

| 2.输入代表队名称关键                                                   |                                                                                        | 理中心, 山东曾游泳运动管理中心<br>点击扫码报名按钮                           |
|---------------------------------------------------------------|----------------------------------------------------------------------------------------|--------------------------------------------------------|
| ☑ 代表队(个人)登录报名                                                 |                                                                                        | 農运动员扫码报名                                               |
| 请注意!以下<br>致説 餐北京市第六十六中学(音方)正在服名 简称 六十六中 负责人 孙鑫 电话 186****7600 | 是正在报名的代表队,如果没有您所在的代表队,请<br>警 数锐电子科技有限公司 官方 正在服名<br>简称 数税电子<br>负责人 孙鑫<br>电话 186****7600 | <sup>通过下面的搜索框直询。</sup><br>3.查询 →<br>4.找到目标代表队,扫码<br>报名 |
| ● 点我扫码报名 器<br>显示 1 至 2 条,共1页 2 余记录                            | ● 点我扫码报名 闘                                                                             | 首页 1 尾页                                                |

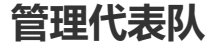

点击左侧菜单栏的【<u>代表队</u>】,进入代表队管理页面,这里有当前登录账号注册的所有代表队:

| ۲            | ≡                                      | ■ 赛事报名系统 |            |       |            |       |             |  |  |
|--------------|----------------------------------------|----------|------------|-------|------------|-------|-------------|--|--|
| した<br>服名     |                                        | ** 代表队管理 |            |       |            |       |             |  |  |
| 2010年<br>代表队 | 代表队名称:     请输入代表队名称       り重置     Q 查询 |          |            |       |            |       |             |  |  |
| <br>队员       | ✔ 修改代表队名称 Q 转让给其他人                     |          |            |       |            |       |             |  |  |
|              |                                        | #        | 选择         | 代表队类型 | 代表队全称      | 代表队简称 | 注册账号        |  |  |
|              |                                        | 1        |            |       | 维辰电子       | 维辰电子  | 18615657600 |  |  |
|              |                                        | 2        |            | 院校    | 北京市第六十六中学  | 六十六中  | 18615657600 |  |  |
|              |                                        | 3        |            | 俱乐部   | 数锐电子科技有限公司 | 数锐电子  | 18615657600 |  |  |
|              |                                        | 4        |            |       | 个人注册用户     | 个人    | 18615657600 |  |  |
|              |                                        | 显示1      | <br>至4条,共1 | 页4条记录 |            |       |             |  |  |

## 修改代表队名称

代表队"**全称**"和"**简称**"都是注册时填写的,都可以修改,只要不与其他代表队名称重复即可。选中一个代表队,点击【**修改代表队名称**】按钮,然后根据系统提示修改:

| ● 修改作 | 代表队名称       |             | 全称 <sup>×</sup>        |  |  |  |
|-------|-------------|-------------|------------------------|--|--|--|
| 原全称:  | 数锐电子科技有限公司  | 改为:         | 请输入修改后的代表队名称 (不填表示不修改) |  |  |  |
| 原简称:  | 数说电子        | 改为:         | 请输入修改后的代表队简称(不填表示不修改)  |  |  |  |
|       | <b>冒修</b> 改 | <b>×</b> 关闭 | 简称                     |  |  |  |

# 转让给其他人

当某个代表队的报名工作不再归您负责了,可以将此代表队"**转让**"给新的负责人。选中想要转让的代表队,点击【**转让给其他人**】按钮,然后根据系统提示操作:

| ≪ 转让给其他人 |                                               |  |  |  |  |  |  |
|----------|-----------------------------------------------|--|--|--|--|--|--|
| 注意: 【转   | 让给其他人】表示选中代表队的所有权限和数据全部转移到【新账号】下,新账号可以是未注册过的! |  |  |  |  |  |  |
| 新账号*:    | 请输入有效的手机号码                                    |  |  |  |  |  |  |
| 验证码*:    | 请输入验证码 获取验证码                                  |  |  |  |  |  |  |
|          | ★ 关闭 <b>4</b> 授权                              |  |  |  |  |  |  |

输入新的负责人的手机号码,点击【**获取验证码**】按钮,系统会给新的负责人手机上发送一条短信 验证码,索要并输入该验证码,点击【**授权**】,成功后此代表队的全部数据和功能就"**转让**"给新的 负责人了。

# 管理队员

点击左侧菜单栏的【<u>队员</u>】,进入队员理页面,这里有当前登录账号注册的所有代表队的队员信息,点击【选择】按钮可以切换不同的代表队:

| ۲              | 書 赛事报名系统 |                 |      |       |        |         |    |     |            |
|----------------|----------|-----------------|------|-------|--------|---------|----|-----|------------|
| <b>逐</b><br>报名 | ▲ 队员管理   |                 |      |       |        |         |    |     |            |
| ***            |          | 代表队: 数锐电子科技有限公司 |      |       |        |         |    | 选择  | 姓名:        |
| 代表队            |          |                 |      |       |        |         |    | り重置 | き          |
| 队员             | 运动员 其他人员 |                 |      |       |        |         |    |     |            |
|                |          | ╋ 増加            | ✔ 修改 | i 明细  |        | 🗴 变更代表队 |    |     |            |
|                |          | #               |      | 头的    | )<br>R |         | 姓名 | 性别  | 出生日期       |
|                |          | 1               |      | and a |        |         | 枫叶 | 女   | 2006-12-12 |
|                |          | 2               |      |       |        |         | 叶子 | 男   | 2002-12-12 |

## 变更代表队

您的队员可以在您注册的代表队之间**变更**迁移,变更后运动员将可以代表不同的代表队参赛(但一场比 赛中只能代表一个代表队)。选中想要变更的运动员,点击【**变更代表队】**按钮,然后根据系统提示操 作:

| ズ 请选择人员要变更到的代表队          |    |            |       |      |  |  |  |
|--------------------------|----|------------|-------|------|--|--|--|
| 代表队: 请输入代表队全称 Q 直询 Э 重 置 |    |            |       |      |  |  |  |
| #                        | 选择 | 代表队全称      | 代表队简称 | 认证情况 |  |  |  |
| 1                        | 0  | 维辰电子       | 维辰电子  |      |  |  |  |
| 2                        |    | 北京市第六十六中学  | 六十六中  | 官方   |  |  |  |
| 3                        | 0  | 数锐电子科技有限公司 | 数锐电子  | 官方   |  |  |  |
| 4                        |    | 个人注册尺户     | 个人    | 未认证  |  |  |  |
| 显示1至4条, 共1页4条记录          |    |            |       |      |  |  |  |
| ★ 关闭                     |    |            |       |      |  |  |  |

- 1. 运动员和其他人员都可以变更。
- 2. "**保留人员在原代表队**"如果**选中**,表示人员变更后仍保留在原代表队(相当于"**复制**"操作); 而**不选**时,表示人员变更到新的代表队后,原代表队不再保留(相当于"**剪切**"操作)。
- 3. 队员也可以变更到其他人注册的代表队账号下,但需要联系后台管理员操作(0531-88816039)。

### 增删改查

۲ 赛事报名系统 ▲ 队员管理 报名 代表队: 数锐电子科技有限公司 选择 姓名: 代表队 Q查询 り重置 2 其他人员 运动员 队员 🗴 变更代表队 头像 姓名 性别 出生日期  $\checkmark$ 枫叶 女 2006-12-12 1 叶子 男 2002-12-12 2  $\checkmark$ 

1. 运动员的证件号码和出生日期一定要填写正确,它关系到报名时的分组和项目,一旦完成报

名这里将无法修改。 2. 请谨慎执行【删除】操作,运动员一旦删除后,其之前的报名记录虽然不会丢失,但下次报 名时就不能通过【选择本队运动员】按钮进行添加了,切记!

您可以随时【增加】、【删除】、【修改】、【查看】队内的运动员,请根据系统提示操作: